## Running a first LeJOS program from the command line

- 1. Log onto a computer using your usual computer science login.
- Write the following LeJOS program in your favorite text editor (not Word) and save as HelloWorld.java. import lejos.nxt.Button;

```
public class HelloWorld {
  public static void main (String[] args) {
    System.out.println("Hello World");
    Button.waitForAnyPress();
  }
}
```

3. In the same directory that you created HelloWorld.java, run:

```
nxjc HelloWorld.java
```

```
at the command line.
```

As with all Java compilers, this will create a file HelloWorld.class. However the virtual machine on the NXT doesn't directly execute .class files. So, you have to:

4. In the same directory as HelloWorld.class, run:

nxjlink -o HelloWorld.nxj HelloWorld

to combine HelloWorld.class and all the things it depends upon into HelloWorld.nxj.

5. Now you can load the program onto the robot. Connect the robot to the computer and run:

```
nxjupload HelloWorld.nxj
```

The robot should make its "happy upload" noise, and you will be able to run the program from the GUI on the NXT brick.

You can also use the -r parameter:

nxjupload -r HelloWorld.nxj

to run the program as soon as it is uploaded.